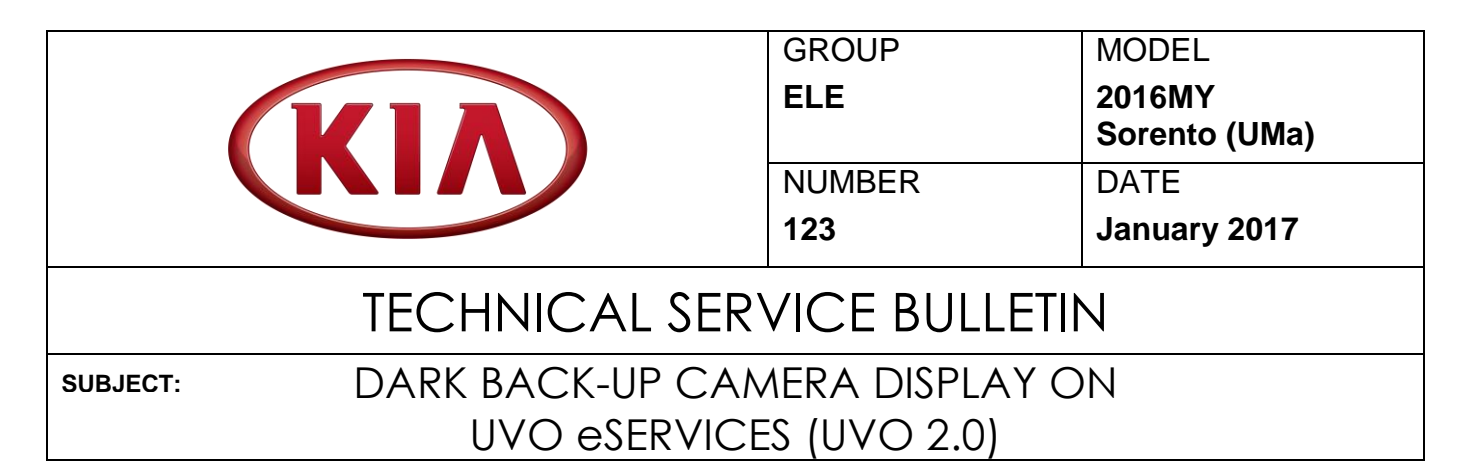

This bulletin provides the procedure to upgrade the UVO 2.0 software on some 2016MY Sorento (UMa) vehicles, produced from October 27, 2014 to April 26, 2016, which may experience a "dark" back-up camera display in situations in which there is partial shade and bright sunlight causing high contrast. This may occur when backing out of a garage or when parked under trees and is dependent upon the sun position in the sky. Follow the procedure outlined in this bulletin to improve the brightness of the back-up camera.

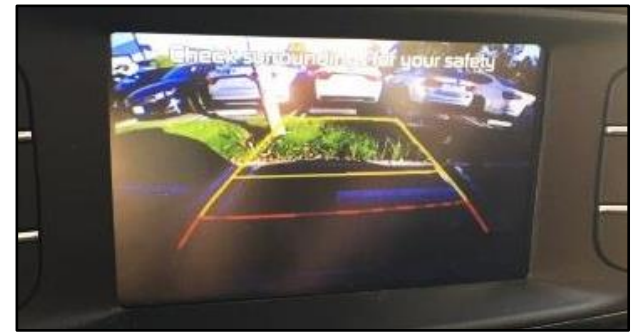

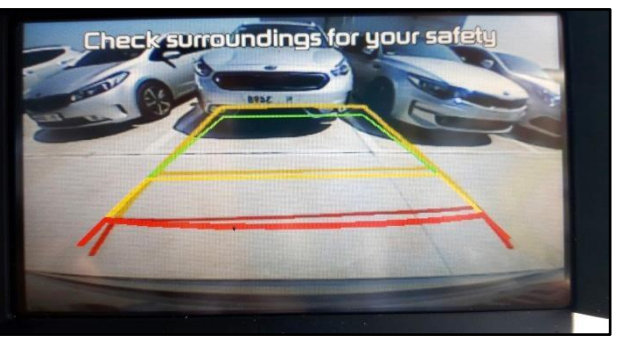

Camera Display Before Update

Camera Display After Update

# 

This update should <u>not</u> be applied to other models with UVO 2.0 or to fix any concerns except the noted dark back-up camera display concern.

### **\*** NOTICE

Before performing the service procedure, the AUM firmware MUST be updated to the latest version. Refer to TSB SST 049 for the AUM firmware update procedure.

## \* NOTICE

A fully charged battery is necessary before audio head unit upgrade can take place. It is recommended that the Midtronics GR8-1299 system be used, in ECU mode, during charging. Do <u>NOT</u> connect any other battery charger to the vehicle during audio head unit upgrade.

File Under: <Electrical>

Circulate To:Image: Image: Image:

#### Page 2 of 6

### SUBJECT: DARK BACK-UP CAMERA DISPLAY ON UVO E-SERVICES (UVO 2.0)

#### **Software Inspection Procedure:**

1. With the head unit on, press "SETUP".

2. Touch "System".

3. Touch "System Information" .

4. Check the software version and proceed to the service procedure on page 3 if the version matches the table below. If it does not match, contact Techline.

| Model          | Current Version |  |  |  |  |
|----------------|-----------------|--|--|--|--|
|                | 1.MP.1.011      |  |  |  |  |
|                | 1.MP.1.012      |  |  |  |  |
|                | 1.MP.1.013      |  |  |  |  |
| Soronto (UMa)  | 1.MP.1.014      |  |  |  |  |
| Solenilo (UMa) | 1.MP.1.015      |  |  |  |  |
|                | 1.MP.1.016      |  |  |  |  |
|                | 1.MP.1.017      |  |  |  |  |
|                | 1.MP.1.018      |  |  |  |  |

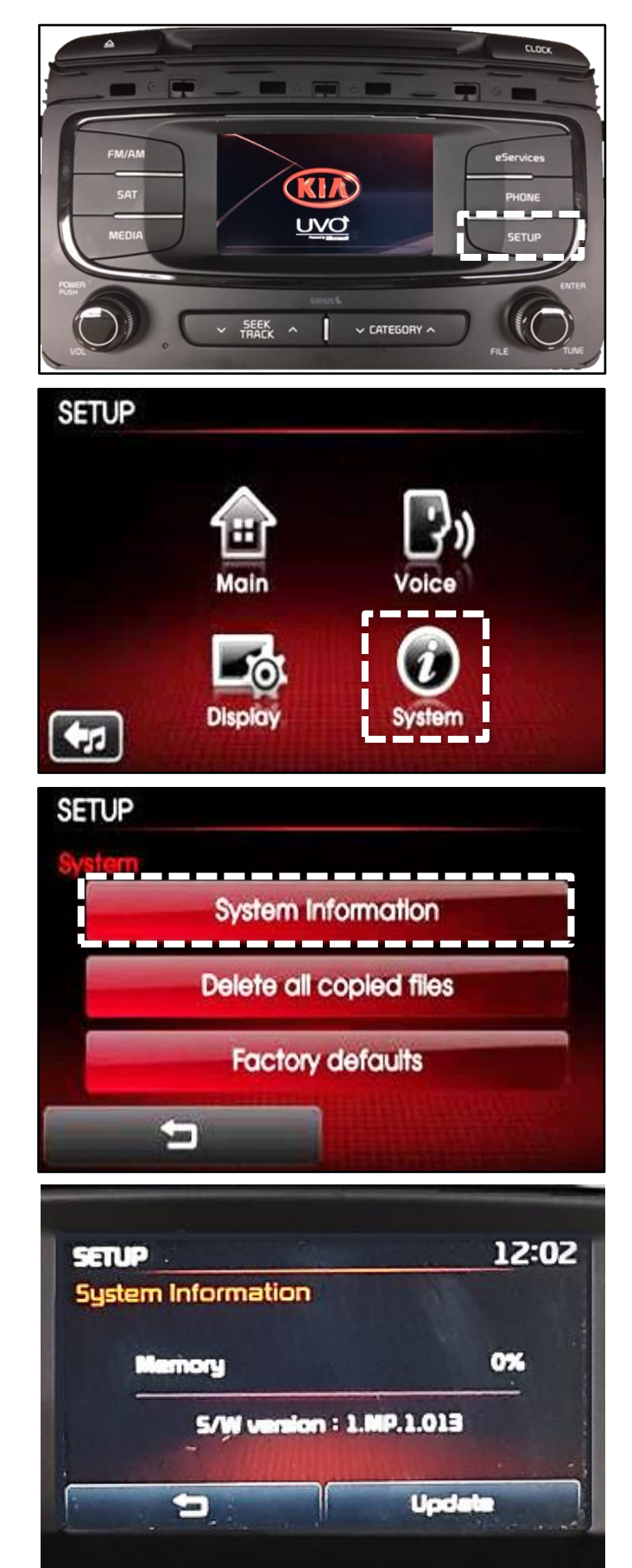

### SUBJECT DARK BACK-UP CAMERA DISPLAY ON UVO E-SERVICES (UVO 2.0)

#### **Service Procedure:**

### **\*** NOTICE

This software upgrade requires a KDS and an AUM. Do NOT attempt upgrade with GDS.

1. Download the software update to the AUM using the KDS by referring to **SST 041**.

| Do NOT turn the ver | nicle ignition OFF while the update is in progress. |
|---------------------|-----------------------------------------------------|

- 2. Start the vehicle or connect the Midtronics GR8-1299 charger.
- 3. Record the customer's radio presets.
- 4. After inserting the AUM USB connector into the USB port of the vehicle, turn OFF the head unit.

 Press and hold the CD EJECT button, "FM/AM" button, and "eServices" button. While holding the three (3) buttons, use a ballpoint pen or a similar tool and press the RESET button (A).

6. The head unit will automatically reset and begin the program download.

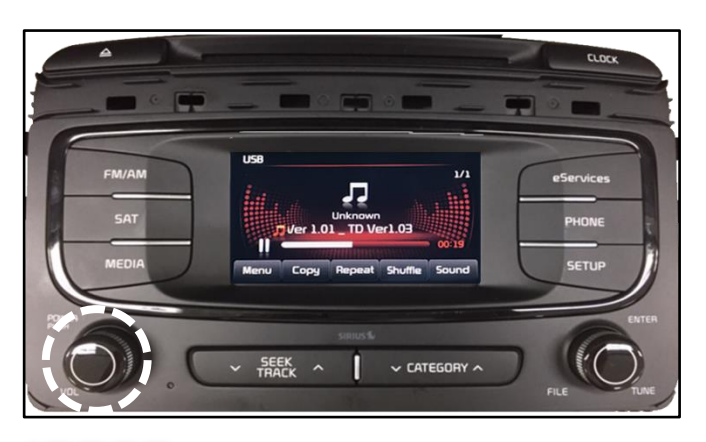

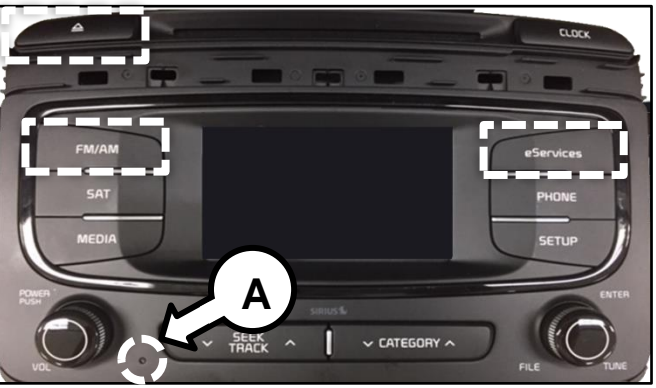

UVO USB Downloader VØ.9 Mobis Disconnecting ing up 003% UV02(4K) -UV02\_0S\_RECOVERY(4K).SEC

TSB: ELE123 Sorento (UMa) January 2017

#### Page 4 of 6

### SUBJECT: DARK BACK-UP CAMERA DISPLAY ON UVO E-SERVICES (UVO 2.0)

7. Once the download is complete, the screen as shown to the right should be displayed.

8. Press the **RESET** button (A) using a ballpoint pen or a similar tool.

9. The software upgrade should begin and the screen as shown to the right should be displayed.

## \* NOTICE

The head unit may restart several times. The update will take approximately five (5) minutes to complete.

10. The head unit will automatically restart once the upgrade is complete.

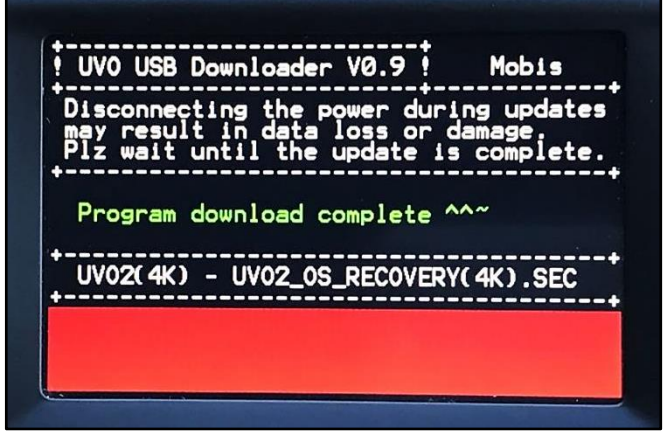

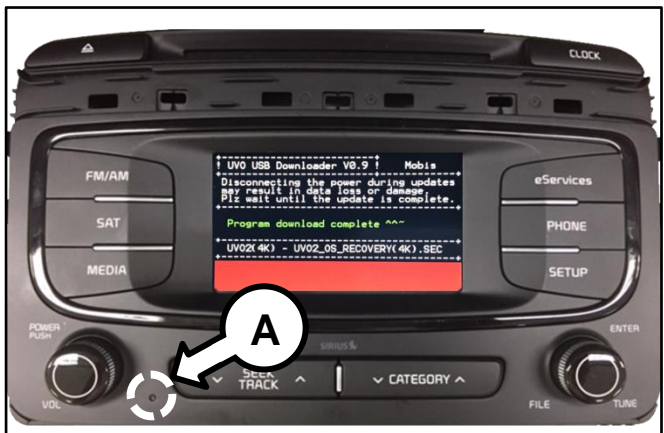

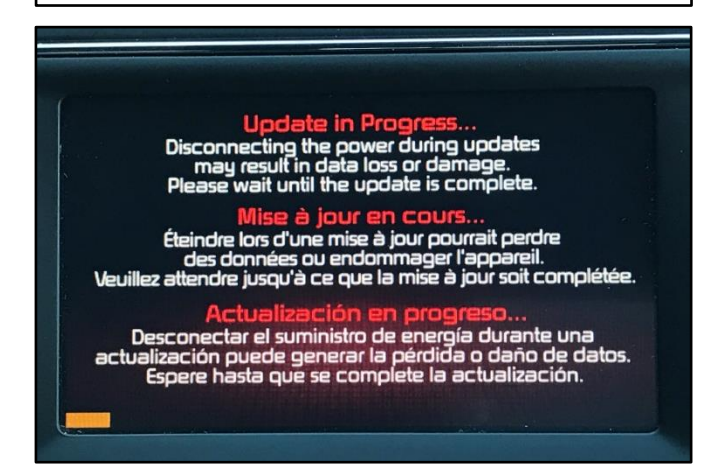

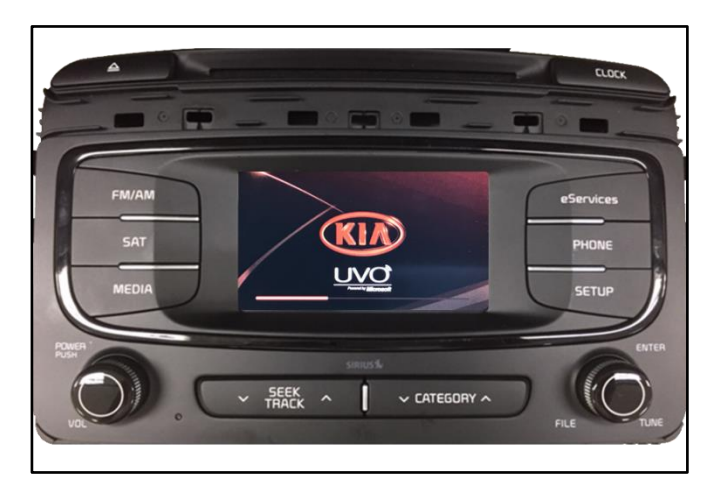

### SUBJECT DARK BACK-UP CAMERA DISPLAY ON UVO E-SERVICES (UVO 2.0)

11. Verify that the software upgrade is sucessful by checking the software version by following software inspection procedure steps 1 to 4 on page 2 of this bulletin. Ensure the software version matches the version below.

| Model         | Current Version |  |  |  |
|---------------|-----------------|--|--|--|
| Sorento (UMa) | 1.MP.1.020      |  |  |  |

- 12. Reprogram the customer's radio presets if necessary.
- 13. Obtain the customer's phone(s) and verify proper Bluetooth operation by deleting all paired phones from the system and the head unit from the phone(s) and then re-pairing.

| System Information |              |
|--------------------|--------------|
| Memory             | 0%           |
| S/W versior        | : 1.MP.1.020 |
|                    |              |

#### Page 6 of 6

## SUBJECT: DARK BACK-UP CAMERA DISPLAY ON UVO E-SERVICES (UVO 2.0)

#### AFFECTED VEHICLE RANGE:

| Model         | Production Date Range              |  |  |  |  |
|---------------|------------------------------------|--|--|--|--|
| Sorento (UMa) | October 27, 2014 to April 26, 2016 |  |  |  |  |

#### **REQUIRED TOOL:**

| Part Name                       | Figure |
|---------------------------------|--------|
| KDS - Audio Update Module (AUM) |        |

#### WARRANTY INFORMATION:

| Claim<br>Type | Causal<br>P/N    | Qty. | N<br>Code | C<br>Code | Repair<br>Description                               | Labor<br>Op Code | Op<br>Time | Replacement<br>P/N | Qty. |
|---------------|------------------|------|-----------|-----------|-----------------------------------------------------|------------------|------------|--------------------|------|
| W             | 96160<br>C6000WK | 0    | M73       | ZZ5       | Rear View<br>Camera (UVO<br>2.0) Software<br>Update | 95760F02         | 0.3<br>M/H | N/A                |      |